# **Refund Request**

Last Modified on 12/12/2024 12:25 pm PST

#### Pathway: Accounts > Menu > Refund Request

Initiate refund requests seamlessly for a customer using the Refund Request feature, located in the account menu. This tool streamlines the refund process, ensuring all necessary details are included for a smooth and efficient review. This workflow assumes the user submitting the refund request lacks refund and chargeback permissions in AR History, while the approving user has the required permissions.

| Active Service          | ve<br>A 91101-3515<br>72-6884<br>Net 20<br>VERY Printed |             |               |                      |        | DIVISION<br>ACCOUNT MGR<br>CLASS<br>BILL GROUP<br>ADVANCE - MONTHL | QAWA<br>Paul G<br>COMM<br>QA Bil | ASTE<br>ionzalez - QA Expert (<br>MERCIAL<br>lling Cycle<br><b>Thru Date Nov 30, 20</b> 3 | Admin)<br>24 |                |          |                 |    |   |
|-------------------------|---------------------------------------------------------|-------------|---------------|----------------------|--------|--------------------------------------------------------------------|----------------------------------|-------------------------------------------------------------------------------------------|--------------|----------------|----------|-----------------|----|---|
| Account Request         | IRRENT                                                  | 1-30        |               | 31-60                |        | 61-90                                                              |                                  | 91-120                                                                                    |              | 120+           |          | TOTAL           |    |   |
| ACH Credit              | 00.00                                                   | 0.00        |               | 0.00                 |        | 0.00                                                               |                                  | 165.00                                                                                    |              | 637.68         |          | 1,402.68        | 57 |   |
| Appointment             |                                                         | CREATE REFU | ID REQUEST    |                      |        |                                                                    |                                  |                                                                                           |              |                |          |                 |    |   |
| Attachment              |                                                         |             |               |                      |        |                                                                    |                                  |                                                                                           |              |                |          |                 |    |   |
| Cancellation Request    | t due                                                   | Details     | History       |                      |        |                                                                    |                                  |                                                                                           |              |                |          |                 |    |   |
| Contact                 | Balance \$ 1,402                                        |             | Aliana Somor  | c Admin NS           |        |                                                                    |                                  |                                                                                           |              |                |          |                 |    |   |
| External Account        | ard                                                     | CREATED BY  | (Admin)       | s - Aumminis         | NOT    | TIFICATION METHOD                                                  | Select No                        | otific 👻 CONTACT                                                                          | Select Cont  | act 👻          | REASON   | Select Reason   |    |   |
| _ead 🛛 🕨                |                                                         |             | Nov 7,2024 03 | 3:19 pm              |        |                                                                    |                                  |                                                                                           |              |                |          |                 |    |   |
| Manual Charge           | ce                                                      | ACCOUNT     | Nothing Bund  | it Cakes (49050) - / | Active | ASSIGNED T                                                         | O USER                           | Select User                                                                               | - 🛞          | ASSIGNED TO DI | PARTMENT | Select Departme | nt |   |
| Note                    |                                                         |             |               |                      |        |                                                                    |                                  | Colored Defended Martha                                                                   |              |                |          |                 |    |   |
| On Call Order           | vember, 2024                                            | AMOUNT      |               |                      |        | REFUND M                                                           | ETHOD                            | Select Retund Metho                                                                       | a 👻          |                |          |                 |    |   |
| Refund Request          |                                                         | REQUEST NO  | res           |                      |        |                                                                    |                                  |                                                                                           |              |                |          |                 |    |   |
| Rebate Check Prepayment |                                                         |             |               |                      |        |                                                                    |                                  |                                                                                           |              |                |          |                 |    |   |
| afety Profile           |                                                         |             |               |                      |        |                                                                    |                                  |                                                                                           |              |                |          |                 |    |   |
| Fask                    |                                                         |             |               |                      |        |                                                                    |                                  |                                                                                           |              |                |          |                 |    |   |
| Default Rates           |                                                         |             |               |                      |        |                                                                    |                                  |                                                                                           |              |                |          |                 |    |   |
| Next Invoice Message    |                                                         |             |               |                      |        |                                                                    |                                  |                                                                                           |              |                |          |                 |    |   |
| end Email               |                                                         |             |               |                      |        |                                                                    |                                  |                                                                                           |              |                |          |                 |    | _ |
| /endor Invoice          |                                                         |             |               |                      |        |                                                                    |                                  |                                                                                           |              |                |          |                 |    |   |
| Export Vendor Invoice   |                                                         |             |               |                      |        |                                                                    |                                  | SAVE                                                                                      |              |                |          |                 |    |   |

### Permissions

The following permissions are required to create a refund request

| Permission ID | Permission Name                  |
|---------------|----------------------------------|
| 5             | View Account                     |
| 6             | View Site                        |
| 465           | Create and Submit Refund Request |

#### Logic

Review the following logic the screen will use when a user creates a refund request.

- Assigned To user is limited to only display users with permission 465.
- Assigned to Department is limited to only display departments where at least one user exists with permission 465 and is authorized to view the division assigned to the account.

#### **Setup Requirements**

The following setup applies to successfully creating refund requests:

| Setup                                     | Supporting<br>Documentation | Purpose                                                                                                    |
|-------------------------------------------|-----------------------------|----------------------------------------------------------------------------------------------------|
| Reason Code                               | Reason Code Setup           | Required to select an option from the Reason Code drop<br>down field. In Reason Code Setup, set the Type to<br>'Refund' to create and review reason codes specific to<br>refund requests. |
| Refund Approval Limit                     | Role Setup                  | Sets a limit on the amount a user in this role can approve<br>refund requests submitted by others. Review the<br>documentation for further setup logic.                                   |
| Refund Amount<br>Requiring 2<br>Approvals | Division Setup              | Optional setup to require two approvals for refund<br>requests that exceed a specified amount. Review the<br>documentation for this setting for further logic.                            |

### **Field Descriptions**

| Field               | Description                                                                                                    |
|---------------------|----------------------------------------------------------------------------------------------------|
| Created By          | Displays the name and timestamp of the user who created the refund request.                                          |
| Notification Method | Displays which notification method the customer used to request a refund.                                            |
| Contact             | Displays the names of the account/site contacts.                                                                     |
| Peason              | Drop down selection to specify the reason or purpose of the refund request.                                          |
| Reason              | Reasons are added and managed in Reason Code Setup using the 'Refund' type.                                          |
| Account             | Automatically displays the name of the account the refund applies to.                                                |
| Assigned User       | Drop down selection to designate the user responsible for managing the refund request.                               |
| Assigned to         | Drop down selection to designate the department the refund best applies and is                                       |
| Department          | used as a filtering method in the Refund Management screen.                                                          |
| Amount              | Text field to enter the requested refund amount.                                                                     |
| Refund Method       | Identifies if the refund will either be in the form of a mailed check, or credit card.                               |
|                     | Text field to provide additional details about the request to support the approval                                   |
| Request Notes       | process. Consider including the payment reference number and date to accurately identify the payment for the refund. |
|                     | Displays after the request is submitted and allows for the request to be approved,                                   |
| Status              | rejected, or returned to the submitter.                                                                              |

# Submit a Request

When a customer requests a refund, users without refund permissions in AR History should submit a refund request by following the process outlined below:

- 1. Open the account associated with the refund request.
- 2. Click the Account Menu button and select the *Refund Request* option. This opens the Details tab in the *Create Refund Request* popup window.
- 3. Choose the applicable Notification Method.
- 4. Select the *Reason* to specify the purpose of the refund request.

- 5. Assign the request to the appropriate user or department (only one selection is required).
- 6. Enter the Amount for the refund request.
- 7. Choose the Refund Method the customer has requested for receiving their refund.

### **Review Submitted Requests**

#### Pathway: Accounting > Refund Request Management

After a refund request has been submitted by a user, it will display in the Pending tab of Refund Request Management for approval. Review the documentation in Refund Request Management to learn more about the functionality of this screen.

| REFUND REQU          | REFUND REQUEST MANAGEMENT ACCOUNTING > REFUND REQUEST MANAGEMENT |                                            |                  |                              |                      |         |        |                                                        |                           |                              |  |
|----------------------|------------------------------------------------------------------|--------------------------------------------|------------------|------------------------------|----------------------|---------|--------|--------------------------------------------------------|---------------------------|------------------------------|--|
| DIVISION             | DEPARTI<br>                                                      | MENT                                       | ASSIGNED TO USER | Ŧ                            | REASON<br>All        |         | r      |                                                        | Search                    | 0 ⊗ €                        |  |
| Pending              | History                                                          |                                            |                  |                              |                      |         |        |                                                        |                           |                              |  |
| REFUND<br>REQUEST ID | REASON CODE                                                      | CREATED BY                                 | DIVISION         | ACCOUNT                      |                      | CONTACT | AMO    | UNT NOTE                                               | STATUS                    | ASSIGNED TO                  |  |
| 1005                 | Customer Refund Request<br>Credit Card                           | Test User 1 - QA Ex<br>at 10/9/24 4:17 pm  | QAWASTE          | <u>49020</u><br>Friendly Inn |                      |         | \$ 12  | .45 Refund request test 2                              | Submitted for Approval    | Test User 1 - QA Ex<br>Admin |  |
| 1008                 | Customer Refund Request<br>Credit Card                           | Test User 1 - QA Ex<br>at 10/10/24 8:51 am | QAWASTE          | <u>48969</u><br>Staples Cent | er                   |         | \$ 9   | .99 Testing Refund Request                             | Submitted for Approval    | Test User 2 - Admin<br>Admin |  |
| 1012                 | Customer Refund Request<br>Mail Check                            | David Navarro - Ad<br>at 11/1/24 2:17 pm   | HOUSTON          | <u>44442</u><br>DSW          |                      |         | \$ 100 | .00 Billed incorrectly                                 | Submitted for Approval    | Test User 4                  |  |
| 1013                 | Customer Refund Request<br>Credit Card                           | Test User 1 - QA Ex<br>at 11/4/24 2:28 pm  | QAWASTE          | 49051<br>Bacari Silver       | lake + Bar B         |         | \$ 49  | .99 Testing NAVU-17425                                 | Submitted for Approval    | Test User 1 - QA Ex          |  |
| 1014                 | Customer Refund Request<br>Credit Card                           | Test User 1 - QA Ex<br>at 11/4/24 2:28 pm  | QAWASTE          | 49053<br>Casa Madera         | a West Holl <u>y</u> |         | \$ 30  | .00 Testing NAVU-17425                                 | Submitted for Approval    | Test User 3 - Intern         |  |
| 1016                 | Customer Refund Request<br>Credit Card                           | PG NAVU (Test User<br>at 11/4/24 4:37 pm   | QAWASTE          | <u>49146</u><br>Pho Ga Distr | rict                 |         | \$ 20  | .00 Testing approval request                           | Submitted for Approval    | Test User 1 - QA Ex          |  |
| 1017                 | Customer Refund Request<br>Credit Card                           | PG NAVU (Test User<br>at 11/4/24 4:38 pm   | QAWASTE          | <u>49103</u><br>Lowe's Hom   | e Improvem           |         | \$ 55  | .00 Testing two approval reque<br>Requires 2 Approvals | st Submitted for Approval | Test User 1 - QA Ex          |  |

# **Related Articles**

**Refund Request Management**